# Пример создания библиотеки DLL и её использования в консольном приложении на Visual C++ 2005 Express Edition.

По материалам обсуждения на форуме dxdy.ru и справочным материалам Microsoft.

Руслан Шарипов.

# Создание библиотеки DLL.

| GAA в <u>сообщении</u> #1075716 на- | И в качестве примера создания DLL на С по сути то же: <u>Со-</u> |
|-------------------------------------|------------------------------------------------------------------|
| писал:                              | здание и использование библиотеки DLL (C++).                     |

Спасибо. Ссылка очень ценная. Я решил следовать ей, но натолкнулся на препятствие. Пришлось искать другую ссылку: <u>Walkthrough: Creating and Using a Dynamic Link Library</u>. По сути, это то же самое, но здесь сказано, как обойти препятствие.

Итак, что у меня есть на начало действий. Это скачанный и установленный Visual C++ 2005 Express Edition на платформе Win XP 2002 SP 3 с 32-х разрядным процессором Intel Pentium 4. Первое действие — в меню File выбрать New и далее Project. К счастью у меня установлен англоязычный вариант программы, так что нет мороки с поиском соответствия между исходными и переведёнными на русский язык пунктами в меню, в закладках и прочих местах. Успешно выполняю первое действие.

Открывается диалоговое окно с двумя панелями — левой и правой. На левой панели деревоподобная структура. Из корня, обозначенного Visual C++, растут вниз три ветви CLR, Win32, и General. Выбираю Win32. Это второе действие.

Такому выбору на правой панели соответствуют две опции: Win32 Console Application и Search Online Templates. Выбираю консольное приложение. Это третье действие.

Внизу под двумя панелями (левой и правой) три поля. Они называются Name, Location и Solution Name. В поле Name пишу MathFuncsDll, в поле Solution Name пишу DynamicLibrary. Названия можно выбирать свои, но я строго следую наставлениям от Microsoft. В поле Location уже сделан выбор папки:

C:\Documents and Settings\User\My Documents\Visual Studio 2005\Projects

Не препятствую такому выбору, но открываю эту папку, чтобы посмотреть её содержимое. В ней пусто. Кстати, слово User, означает имя пользователя, с которым я вошёл в Windows. У вас оно будет своим. Это было четвёртое действие.

После нажатия кнопки **OK** взамен первого открывается новое диалоговое окно с названием **Win32 Application Wizard**. На нём нажимаю кнопку **Next**. Это было пятое действие.

Диалоговое окно сменяется новым. В нем выбор различных опций. В частности имеются опции под заголовком **Application type**. Среди них опция **DLL**. Но она у меня не активна. Высвечена серым и не может быть выбрана. В этом и была проблема, о которой я упоминал в самом начале. Но Microsoft говорит, что в некоторых версиях **Visual Studio** такое может иметь место. Взамен **DLL** рекомендуется выбрать опцию **Console application**. Это было шестое действие.

Под заголовком Additional options в том же диалоговом окне выбираем опцию Empty project. Это было седьмое действие. Восьмое действие состоит в нажатии кнопки Finish. После закрытия диалогового окна, в основном окне Visual C++ видим три панели левая, правая и нижняя. Левая называется Solution Explorer. На правой панели видим вкладку Start Page. Её содержание больше напоминает рекламу.

На левой панели отобразилась деревоподобная структура. В её корне видим Solution 'DynamicLibrary' (1 project). От корня вниз растёт ветка с названием MathFuncsDll. Это ровно те названия, которые мы ввели при создании проекта. От ветки MathFuncsDll вниз растут три ветки, имеющие вид папок. Их названия Header Files, Resource Files и Source Files. Замечаем, что в реальной папке

C:\Documents and Settings\User\My Documents\Visual Studio 2005\Projects

появилась папка с названием DynamicLibrary. Внутри нее — служебные файлы. Но других папок в ней нет.

Следующие действия направлены на создание библиотеки DLL. Они опять нумеруются, начиная с первого. На левой панели, которая называется Solution Explorer, кликаем правой кнопкой мыши по изображению папки Header Files и выбираем Add, затем New Item. Открывается диалоговое окно с двумя панелями — левой и правой. Левая панель называется Categories. На ней из корня Visual C++ растут четыре выбора: UI, Code, Data, PropertySheets. Выбираем Code. Правая панель называется Templates. На ней выбираем опцию Header File (.h). Внизу в диалоговом окне вводим имя файла MathFuncsDll.h и нажимаем кнопку Add. Это было первое действие.

После выполнения этого действия на левой панели, которая называется Solution Explorer, отображается имя файла MathFuncsDll.h в форме ветки, растущей из папки Header Files. На правой панели вкладка Start Page закрывается и рядом появляется вкладка MathFuncsDll.h, внутри которой отображается текстовый редактор с пустым содержимым созданного файла MathFuncsDll.h. При этом в реальной папке

C:\Documents and Settings\User\My Documents\Visual Studio 2005\Projects\DynamicLibrary

появилась вложенная папка \MathFuncsDll, а внутри нее служебные файлы и пустой файл с именем MathFuncsDll.h.

В окно текстового редактора копируем и вставляем следующий текст:

```
// MathFuncsDll.h
namespace MathFuncs
{
    class MyMathFuncs
    {
        public:
            // Returns a + b
            static __declspec(dllexport) double Add(double a, double b);
            // Returns a - b
            static __declspec(dllexport) double Subtract(double a, double b);
            // Returns a * b
            static __declspec(dllexport) double Multiply(double a, double b);
            // Returns a * b
            static __declspec(dllexport) double Multiply(double a, double b);
            // Returns a / b
            // Returns a / b
            // Throws DivideByZeroException if b is 0
            static __declspec(dllexport) double Divide(double a, double b);
            };
        };
    };
```

После этого нажимаем иконку с дискетой для того, чтобы сохранить файл. Это будет второе действие.

В тексте сохранённого файла замечаем директивы \_\_declspec(dllexport). Они означают, что создаваемая библиотека будет экспортировать четыре метода из создаваемого класса МуMathFuncs. Это замечание и есть третье действие.

На левой панели, которая называется Solution Explorer, кликаем правой кнопкой мыши по изображению папки Source Files и выбираем Add, затем New Item. Вновь открывается диалоговое окно с двумя панелями — левой и правой. Левая панель называется Categories. На ней из корня Visual C++ растут четыре выбора: UI, Code, Data, PropertySheets. Выбираем Code. Правая панель называется Templates. На ней выбираем опцию C++ File (.cpp). Внизу в диалоговом окне вводим имя файла MathFuncsDll.cpp и нажимаем кнопку Add. Это было четвёртое действие.

После выполнения этого действия на левой панели, которая называется Solution Explorer, отображается имя файла MathFuncsDll.cpp в форме ветки, растущей из папки Source Files. На правой панели добавляется вкладка **MathFuncsDll.h**, внутри которой отображается текстовый редактор с пустым содержимым созданного файла **MathFuncsDll.cpp**. При этом в реальной папке

C:\Documents and Settings\User\My Documents

\Visual Studio 2005\Projects\DynamicLibrary\MathFuncsDll

добавился пустой файл с именем MathFuncsDll.cpp. Пятое действие состоит в заполнении файла MathFuncsDll.cpp следующим текстом:

```
// MathFuncsDll.cpp
// compile with: /EHsc /LD
#include "MathFuncsDll.h"
#include <stdexcept>
using namespace std;
namespace MathFuncs
{
    double MyMathFuncs::Add(double a, double b)
    {
        return a + b;
    }
    double MyMathFuncs::Subtract(double a, double b)
    {
        return a - b;
    }
    double MyMathFuncs::Multiply(double a, double b)
    {
        return a * b;
    }
    double MyMathFuncs::Divide(double a, double b)
        if (b == 0)
        {
            throw new invalid argument ("b cannot be zero!");
        }
        return a / b;
    }
```

После этого нажимаем иконку с дискетой для того, чтобы сохранить файл.

Настало время обозначить то, что мы хотим получить DLL, а не консольное приложение. Для этого на левой панели, которая называется Solution Explorer, кликаем правой кнопкой мышки по узлу дерева с названием проекта MathFuncsDll. В открывшемся меню выбираем пункт Properties. В результате этого открывается диалоговое окно с двумя панелями — левой и правой. На левой панели раскрываем узел Configuration Properties в деревоподобной структуре и переходим к ветке General в дереве. После этого на правой панели в подразделе Project Default выбираем поле Configuration Type и меняем его значение на Dynamic Library (.dll). После нажатия кнопки OK это будет завершение шестого действия.

Создание библиотеки DLL завершается после выбора функции **Build Solution** через меню **Build** или по правой кнопке мышки в узле Solution 'DynamicLibrary' (1 project) на левой панели, которая называется Solution Explorer. Это будет седьмым действием. Сам файл библиотеки **MathFuncsDll.dll** появляется внутри папки \debug, которая создаётся внутри папки

C:\Documents and Settings\User\My Documents\Visual Studio 2005\Projects\DynamicLibrary

Наряду с этим файлом в папке \debug появляется цлый ряд других файлов с тем же именем, но с разными расширениями.

## Создание проекта приложения, которое использует библиотеку DLL.

В меню File выбираем New и далее Project. Это первое действие. В результате этого действия открывается уже знакомое нам диалоговое окно с двумя панелями.

На левой панели, которая называется **Project types**, выбираем **Win32**. Это будет второе действие.

На правой панели, которая называется **Templates**, выбираем **Win32 Console Application**. Это будет третье действие.

В том же диалоговом окне имеется поле для имени проекта. В это поле пишем MyExecRefsDll. Кроме того, имеется поле выбора с двумя вариантами Create New Solution и Add to Solution. Выбираем второй вариант Add to Solution. Это будет четвёртое действие.

Нажимаем кнопку **OK**. В открывшемся диалоговом окне с именем **Win32 Application Wizard** нажимаем кнопку **Next**. Это пятое действие.

В следующем диалоговом окне выбираем опцию Console application. Это будет шестое действие.

Седьмое действие состоит в том, что мы убираем отметку с выбора Precompiled header.

И наконец, нажимаем кнопку Finish. Это восьмое действие. В результате проделанных действий образуется связка из двух проектов MathFuncsDll и MyExecRefsDll в рамках одного решения с именем DynamicLibrary. На левой панели в пределах нового проекта MyExecRefsDll отображаются новые файлы stdafx.h, stdafx.cpp и MyExecRefsDll.cpp. Появляется также текстовый файл ReadMe.txt. Все эти файлы расположены в папке

C:\Documents and Settings\User\My Documents

\Visual Studio 2005\Projects\DynamicLibrary\MyExecRefsDll

### Создание самого приложения, которое использует библиотеку DLL.

Файл MyExecRefsDll.cpp, созданный при создании проекта, почти пустой. Для использования библиотеки DLL надо создать ссылки на неё в коде основной программы. На левой панели, которая называется Solution Explorer, кликаем правой кнопкой мышки наш проект MyExecRefsDll. В открывшемся меню выбираем пункт References. Открывшееся диалоговое окно почти пустое. На левой панели разворачиваем узел Common Properties, выбираем ветку References и наимаем кнопку Add New Reference. Это были первое и второе действия.

Открывается диалоговое окно со вкладкой **Projects**. В ней выбираем проект нашей динамической библиотеки **MathFuncsDll** и нажимем кнопку **OK**. Это третье действие.

На левой панели диалогового окна разворачиваем узел Configuration Properties и в нём узел C/C++ и выбираем ветку General. На правой панели в ячейке Additional Include Directories печатаем полный путь к файлу MathFuncsDll.h.

C:\Documents and Settings\User\My Documents\Visual Studio 2005\Projects\DynamicLibrary\MathFuncsDll

## Это будет четвёртое действие.

Чтобы указать местоположение самой динамической библиотеки в уже развёрнутом узле **Configuration** Properties на левой панели выбираем ветку **Debugging**. В ячейке **Environment** печатаем следующую строчку:

```
\label{eq:pathec:Documents and Settings \ User \ My \ Documents \ Visual \ Studio \ 2005 \ Projects \ DynamicLibrary \ debug
```

После нажатия кнопки ОК это будет пятое действие.

#### Примечание

Ecли есть желание запускать программу MyExecRefsDll.exe из командной строки, а не изнутри Visual Studio, Вы должны изменить вручную переменную PATH в переменной сркеды, напечатав в командной строке: set PATH=%PATH%;C:\Documents and Settings\User\My Documents\Visual Studio 2005\Projects\DynamicLibrary\debug.

Теперь можно использовать класс MyMathFuncs, экспортируемый библиотекой MathFuncsDll.cpp. Файл MathFuncsDll.cpp содержал текст

```
// MyExecRefsDll.cpp : Defines the entry point for the console application.
//
#include "stdafx.h"
int _tmain(int argc, _TCHAR* argv[])
{
    return 0;
```

Заменяем содержимое файла следующим текстом:

```
// MyExecRefsDll.cpp
// compile with: /EHsc /link MathFuncsDll.lib
#include <iostream>
#include "MathFuncsDll.h"
using namespace std;
int main()
{
    double a = 7.4;
    int b = 99;
    cout << "a + b = " <<
       MathFuncs::MyMathFuncs::Add(a, b) << endl;</pre>
    cout << "a - b = " <<
        MathFuncs::MyMathFuncs::Subtract(a, b) << endl;</pre>
    cout << "a * b = " <<
        MathFuncs::MyMathFuncs::Multiply(a, b) << endl;</pre>
    cout << "a / b = " <<
        MathFuncs::MyMathFuncs::Divide(a, b) << endl;</pre>
    return 0;
```

Это будет шестое действие.

Седьмое действие состоит в том, что мы выполняем сборку программы, запуская Build Solution из меню Build.

#### Проверка работы программы.

Остаётся выполнить программу **MyExecRefsDll.exe** изнутри Visual Studio. На левой панели, которая называется Solution Explorer, кликаем правой кнопкой мыши второй из наших проектов **MyExecRefsDll** и в открымшемся меню выбираем **Set As StartUp Project**. Это первое действие.

Второе и финальное действие состоит в том, что в меню **Debug** запускаем **Start Without Debugging**. На открывшейся консоли мы должны увидеть следующие четыре строки:

| a + b = 106.4     |  |  |  |
|-------------------|--|--|--|
| a - b = -91.6     |  |  |  |
| a * b = 732.6     |  |  |  |
| a / b = 0.0747475 |  |  |  |